# 网络信息中心业务办公流程

1. 申办校园卡(教师卡、学生卡、普通卡)

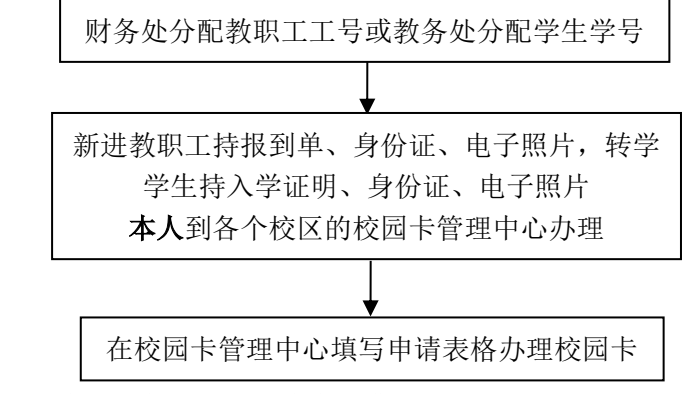

注: 教师卡、学生卡、普通卡首次申办免费。

#### 2. 申办校园卡(临时卡)

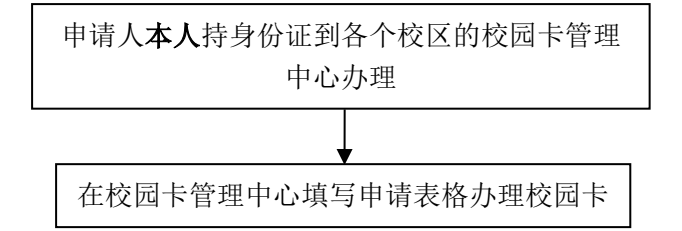

注: 消费卡在办理时收取工本费 20 元/张,使用不满 60 日退卡的,在卡片完好无污损的情况下,全额退还工本费,否则不退工本费。

3. 补卡、挂失、解除挂失、修改查询密码、修改消费密码、信息变更、冻结解 冻、自动转账充值申请、校园卡银行卡关联、修改消费限额、延期、销户(教 师卡、学生卡、普通卡、临时卡)

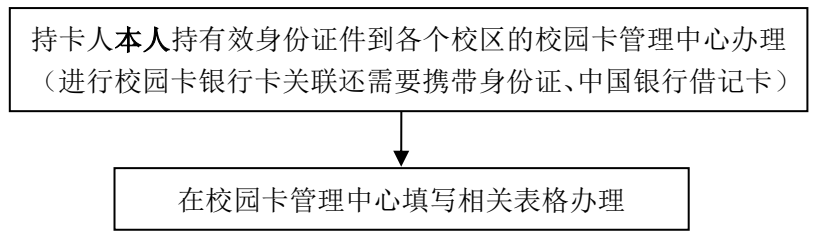

注:

(1)校园卡自发卡之日起 12 个月内,如果无法使用电子证件和电子钱包功能,且卡片 表面完好,无明显折痕或裂痕等损坏,经工作人员或管理部门确认属于卡片芯片自然损坏, 校园卡管理中心免费更换新卡。如果卡片表面有明显折痕或裂痕等损坏,需要交纳工本费办 理新卡。 (2)为第一时间完成挂失,建议用户拨打语音服务电话(027-87992108)或登录校园 "一卡通"查询网站(http://ecard.wit.edu.cn)或在圈存机上挂失,语音电话、网站和圈存 机提供 24 小时的全天候服务。

#### 4. 校园卡的充值

方式 1: 现金充值,您可以在学校设立的现金充值点(武昌校区在学生二食堂,流芳校 区在中快餐厅、西北区食堂等)进行现金充值。

方式 2: 圈存转账充值,圈存转账需要先建立校园卡与银行卡的绑定关系。通过圈存机,您可将个人银行卡中的资金圈存转入校园卡中。

持卡人可开通自动圈存功能,当校园卡内的余额少于 20 元时,系统将自动从绑定的银 行卡内圈存 50 元到校园卡帐户内。自动圈存功能默认不开通,需本人持有效身份证件到校 园卡管理中心办理。

温馨提示:为了师生方便,节约排队时间,请尽量采用圈存的方式充值。校园卡管理中 心不办理现金充值业务。

|          | 校园卡管理中心 | 现金充值点 | 网站 | 圈存机 | POS 机 | 语音服务电话 |
|----------|---------|-------|----|-----|-------|--------|
| 新开户、补办卡  | •       |       |    |     |       |        |
| 挂失       | •       |       | •  | •   |       | •      |
| 解除挂失     | •       |       |    | •   |       |        |
| 余额查询     | •       |       | •  | •   | •     | •      |
| 结账消费     |         |       |    |     | •     |        |
| 修改查询密码   | •       |       | •  | •   |       | •      |
| 修改消费密码   | •       |       |    | •   |       |        |
| 查询消费流水   | •       |       | •  | •   |       |        |
| 自助充值(圈存) |         |       |    | •   |       |        |
| 信息变更     | •       |       |    |     |       |        |
| 冻结解冻     | •       |       |    |     |       |        |
| 自动转账充值申请 | •       |       |    |     |       |        |
| 校园卡银行卡关联 | •       |       |    |     |       |        |
| 现金充值     |         | •     |    |     |       |        |
| 修改消费限额   | •       |       |    | •   |       |        |

# 校园卡业务办理指南

# 5. 上网账户申请

财务处分配教职工工号或教务处分配学生学号 新进教职工持报到单和身份证、转学学生持学生 证和身份证到校园卡管理中心办理校园卡 http://10.0.0.5:8800 帐号:工号(学号), 密码:身份证号后六位,登录开通帐号

#### 6. 邮件帐号申请

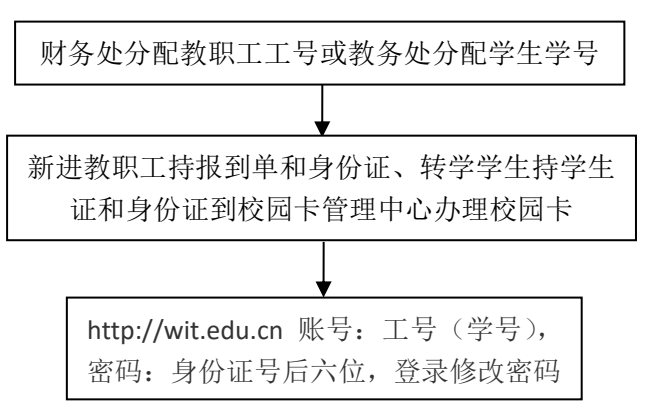

## 7. 域名、网站空间、服务器托管、固定 IP 申请

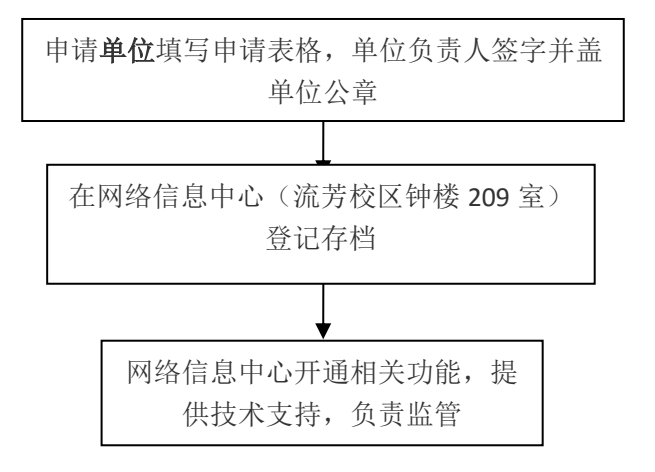

### 8. 校园网上网帐号充值

校园网上网帐号持有人登录圈存机或使用手机 圈存功能转帐支付上网费

#### 9. 校园网上网故障报修

| 拨打 87194562 | (武昌) |
|-------------|------|
| 拨打 87905069 | (流芳) |
| 报修          |      |